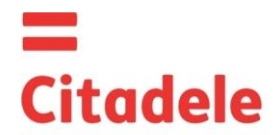

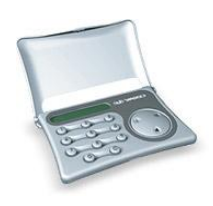

|           | Сразу после получения нового расчетного устройства и после длительного перерыва в его использовании проверьте, |
|-----------|----------------------------------------------------------------------------------------------------|
| Внимание! | пожалуйста, правильность работы таймера, что важно для составления правельных электронных подписей – см. п. 3  |
|           | настоящей инструкции.                                                                                          |

- DIGIPASS 560 электронное устройство, используемое для составления электронной подписи, заменяющей подпись и печать Клиента в его сообщении Банку.
- Клиент может выбрать устройство DIGIPASS 560 с английским латышским или с английским русским языками и по своему усмотрению изменить рабочий язык устройства.
- Электронный подписи расчитываются на основании данных распоряжения Клиента, а также времени.
- Любая электронная подпись может быть использован только один раз!
- Каждое устройство DIGIPASS 560 авторизуется для управления определенным счетом(счетами) Клиента в Банке. С другой стороны, один счет может "управляться" несколькими электронными устройствами.
- Для генерации кода авторизации для входа в Citadele интернет-банк и формирования электронной подписи в платежном поручении и т.п. могут использоваться разные устройства DIGIPASS, если это зафиксировано в соответствующих программах при подключении к ним Клиента.
- На основании личного письменного заявления Клиента может быть выдано новое или дополнительное устройство с правом работать с одним или несколькими счетами клиента.
- DIGIPASS 560 можно использовать только после замены первоначального PIN-кода, который сообщается клиенту в момент выдачи DIGIPASS 560 и подлежит замене клиентом самостоятельно. После замены первоначального PIN-кода Клиент имеет возможность выбрать язык, на котором будут выводиться сообщения на дисплее DIGIPASS 560.
- Для доступа к функциям DIGIPASS "CHANGE LANG" ("СМЕНИТЬ ЯЗЫК"), "TEST" ("TECT") и "BATTERY" ("БАТАРЕЯ") вводить PIN-код не обязательно.
- Доступ ко всем функциям DIGIPASS 560 осуществляется после ввода 5-значного PIN-кода. Память DIGIPASS 560 стирается после 5ти последовательных попыток ввести неправильный PIN-код. На экране устройства появляется надпись "LOCKED" - заперто. В этом случае Клиенту необходимо получить новое расчетное устройство, вернув старое устройство в Банк и оплатив стоимость переинсталляции.
- Клиент ответственнен за неразглашение PIN-кода третьим лицам, в том числе сотрудникам Банка, утерю расчетного устройства, а также за все транзакции, подписанные электронными подписями, расчитанными самим Клиентом или его доверенным лицом с использованием DIGIPASS 560.
- Фирма-изготовитель гарантирует работу батарейки в течение более 3-х лет при правильном обращении с устройством. Для проверки есть специальный режим "БАТАРЕЯ" ("BATTERY"), который показывает сколько осталось от первоначальной мощности батарейки в %. Сообщение "BATT LOW" на экране устройства DIGIPASS 560 означает, что батарея почти разряжена; сообщение "BATT FAIL" – батарея разряжена полностью. Если батарея разрядилась, Клиент должен отправиться в Банк, имея при себе свое устройство DIGIPASS, и, заплатив комиссионную плату за перепрограммирование устройства, получить новое устройство авторизации.
- Запрещается хранение расчетного устройства вблизи источника электромагнитных полей (напр., рядом с мобильным телефоном).
- Если устройство долго находилось при температуре ниже 0°С, его использование допустимо только после 20-30 мин. пребывания в теплом помещении.
- Устройство DIGIPASS открывается следующим образом: одним пальцем нажать посередине крышки, а вторым пальцем с одного из углов откинуть крышку.
- DIGIPASS 560 кроме кнопок с цифрами от 0 до 9 имеет специальные кнопки: С для удаления неправильно введенной цифры или выхода из режима расчета; одну большую клавишу с тремя кнопками I S 4, а также алфавитно-цифровой 12-разрядный дисплей.
- ✤ Включение DIGIPASS 560 производится нажатием кнопки 
  . Выключается DIGIPASS 560 автоматически, если не производятся какие-либо действия в течение 30-40 секунд.

#### 1. Ввод первоначального PIN - кода и замена его на PIN-код Клиента

Процедура замены первоначального PIN-кода на PIN-код Клиента производится только один раз – при получении DIGIPASS 560. Для этого необходимо выполнить следующие действия (все сообщения выводятся на английском языке):

| Действия                            | Надпись на  | Примечания                                                                                                    |
|-------------------------------------|-------------|----------------------------------------------------------------------------------------------------|
|                                     | ouchnee     |                                                                                                    |
| Нажать клавишу 🤳                    | 0           |                                                                                                    |
| Нажать клавишу "I"                  | INITIAL PIN | Эта надпись свидетельствует о том, что до Вас с данным расчетным<br>устройством никто не работал.                                             |
| Ввести 5 цифр первона-чального PIN- | ****        | Предоставлен Банком.                                                                                                    |
| кода                                |             |                                                                                                    |
| Нажать клавишу 🖣                    | NEW PIN     |                                                                                                    |
| Ввести <b>Ваш</b> РІN-код           | ****        | Необходимо ввести любую комбинацию из 5 цифр, кроме 5<br>одинаковых цифр или 5 последовательных цифр, расположенных в<br>порядке возрастания. |
| Нажать клавишу 4                    | WEAK PIN    | Надпись WEAK PIN возникает, если с точки зрения DIGIPASS 560 PIN-                                                                             |
| -                                   | NEW PIN     | код слабо защищен, в этом случае введите новую комбинацию из 5                                                                                |
|                                     |             | цифр.                                                                                                    |
|                                     | CONFIRM     | Набранный Вами PIN-код принят.                                                                                                    |

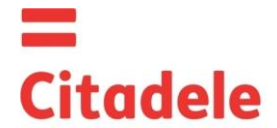

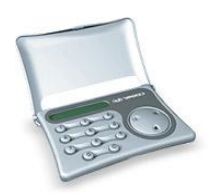

| Повторно ввести Ваш PIN-код | ****        |                                                                   |
|-----------------------------|-------------|-------------------------------------------------------------------|
| Нажать клавишу 🖪            | PIN CHANGED | Старый PIN-код заменен новым. Устройство DIGIPASS автоматически   |
|                             | SELECT I S  | возвращается к исходному меню "SELECT I/S".                       |
|                             |             | Если на дисплее появляется надпись "CHANGE FAIL", это означает    |
|                             |             | что при повторном вводе Ваш код не совпал с введенным первый раз. |
|                             |             | Через несколько секунд на экране появляется надпись "NEW PIN".    |
|                             |             | Проведите описанные действия повторно.                            |

В дальнейшем при запросе расчетного устройства ВВЕДИТЕ PIN (ENTER PIN) вводится сформированный Вами PIN-код.

#### 2. Смена языка

| Действия                          | Надпись на дисплее |              | Примечания      |
|-----------------------------------|--------------------|--------------|-----------------|
| Нажать клавишу 🖣                  | 0                  | 0            |                 |
| Нажимать клавишу "I" до появления | CHANGE LANG        | СМЕНИТЬ ЯЗЫК |                 |
| сообщения                         |                    |              |                 |
| Нажать клавишу 🖣                  | TO RUSSIAN         | TO ENGLISH   |                 |
| Нажать клавишу 🖣                  | НАЖМИТЕ I/S        | SELECTIS     | Язык изменился. |

#### 3. Проверка правильности работы расчетного устройства

Если у Вас возникли сомнения в правильности работы DIGIPASS 560, необходимо выполнить следующее:

| Действия                                    | Надпись на дисплее                                                                        |  | Примечания                                                                                                    |
|---------------------------------------------|-------------------------------------------------------------------------------------------|--|----------------------------------------------------------------------------------------------------|
| Нажать клавишу 🖣                            | 0 0                                                                                       |  |                                                                                                    |
| Нажимать клавишу "I" до появления сообщения | TECT TEST                                                                                 |  |                                                                                                    |
| Нажать клавишу 🤳                            | 8-значный серийный номер устройства,<br>спустя 5-7 секун –<br>6-значное тестовое значение |  | 6-значный тестовый код как можно быстрее<br>должен быть сообщен оператору Банка для<br>проверки. Код действителен 30 мин. |

#### 4. Проверка состояния батареи расчетного устройства

Если Вы желаете проверить состояние батареи, необходимо выполнить следующие действия:

| Действия                       | Надпись на дисплее | Примечания                                      |  |  |
|--------------------------------|--------------------|-------------------------------------------------|--|--|
| 1. Нажать клавишу 🤳            | 0                  |                                                 |  |  |
| 2. Нажать клавишу "I" пять раз | BATTERY            |                                                 |  |  |
| 3. Нажать клавишу 🖣            | REMAINING XX       | "XX" - 2-значная цифра показывает оставшийся    |  |  |
| -                              |                    | заряд батареи. Максимальное значение 99 единиц. |  |  |

#### 5. Модификация PIN-кода

Для замены PIN-кода, необходимо выполнить следующие действия:

| Действия                          | Надпись на дисплее |             | Примечания                                |  |  |
|-----------------------------------|--------------------|-------------|-------------------------------------------|--|--|
| Нажать клавишу 🖣                  | 0                  | 0           |                                           |  |  |
| Нажимать клавишу "I" до появления | СМЕНИТЬ РІМ        | CHANGE PIN  |                                           |  |  |
| сообщения                         |                    |             |                                           |  |  |
| Нажать клавишу 🖪                  | <b>ВВЕДИТЕ PIN</b> | ENTER PIN   |                                           |  |  |
| Ввести 5 цифр PIN-кода            | ****               | ****        | Вводится Ваш прежний PIN-код              |  |  |
| Нажать клавишу 🖣                  | НОВЫЙ РІМ          | NEW PIN     |                                           |  |  |
| Ввести новый PIN-код              | ****               | ****        | Введите любую комбинацию из 5 цифр, кроме |  |  |
|                                   |                    |             | 5 одинаковых цифр или 5 последовательных  |  |  |
|                                   |                    |             | цифр, расположенных в порядке возрастания |  |  |
| Нажать клавишу 🖪                  | СЛАБЫЙ РІМ         | WEAK PIN    | Надпись WEAK PIN возникает, если с точки  |  |  |
|                                   | НОВЫЙ РІМ          | NEW PIN     | зрения DIGIPASS 560 PIN-код слабо         |  |  |
|                                   |                    |             | защищен, в этом случае введите новую      |  |  |
|                                   |                    |             | комбинацию из 5 цифр                      |  |  |
|                                   | ПОДТВЕРДИТЕ        | CONFIRM     | Набранный Вами PIN-код принят.            |  |  |
| Повторно ввести Ваш новый PIN-код | ****               | ****        |                                           |  |  |
| Нажать клавишу 🖣                  | PIN CMEHEH         | PIN CHANGED | Старый PIN-код заменен новым. Устройств   |  |  |
|                                   | НАЖМИТЕ I/S        | SELECT I S  | DIGIPASS автоматически возвращается к     |  |  |
|                                   |                    |             | исходному меню "НАЖМИТЕ I/S"("SELECT      |  |  |
|                                   |                    |             | I/S").                                    |  |  |
|                                   |                    |             | Если на дисплее появляется надпись        |  |  |

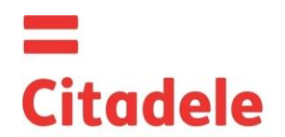

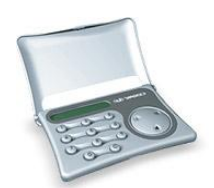

| "СНАМБЕ FAIL", это означает что при              |
|--------------------------------------------------|
| повторном вводе Ваш код не совпал с              |
| введенным первый раз. Через несколько            |
| секунд на экране появляется надпись "NEW         |
| <b>PIN</b> ". Повторите описанные выше действия. |

#### 6. Генерирование кода авторизации:

#### 6.1. для входа в Citadele интернет-банк

#### 6.2. для передачи распоряжений по телефону (согласно договору о передаче распоряжений по телефону)

| Действия                          | Надпись на дисплее |               | Примечания                                                                                                    |
|-----------------------------------|--------------------|---------------|----------------------------------------------------------------------------------------------------|
| Нажать клавишу 🖪                  | 0                  | 0             |                                                                                                    |
| Нажимать клавишу "I" до появления | АВТОРИЗАЦИЯ        | AUTHORIZATION |                                                                                                    |
| сообщения                         |                    |               |                                                                                                    |
| Нажать клавишу 🖪                  | <b>ВВЕДИТЕ PIN</b> | ENTER PIN     |                                                                                                    |
| Ввести 5 цифр PIN-кода            | ****               | ****          |                                                                                                    |
| Нажать клавишу 4                  | 6-значный код      |               | Этот код вводится в поле "Код авторизации"<br>для подключения к Интернет-банку либо<br>назавите его сотруднику банка, для подачи<br>распоряжения. |

#### 7. Формирование электронной подписи

#### ВНИМАНИЕ!!!

- 1. Все данные, используемые при расчете электронных подписей, **обязательно** должны быть отражены в любом распоряжении Клиента Банку. При заполнении документа и вычислении электронной подписи следует строго соблюдать представленные ниже алгоритмы.
- 2. Нажатием клавиши "C" можно удалить неправильно введенную цифру с экрана или вообще выйти из режима расчета электронной подписи.

#### 7.1. Заверение платежного поручения

**Просьба учесть:** если Вы используете устройство для подписания документов в Citadele интернет-банке, все необходимые для составления электронной подписи параметры отображаются на экране подписания документа!

Для вычисления электронной подписи, необходимо выполнить следующие действия:

| Действия                                    | Надпись на дисплее |             | Примечани                                                                                                    | ІЯ                                                                                                    |  |
|---------------------------------------------|--------------------|-------------|----------------------------------------------------------------------------------------------------|----------------------------------------------------------------------------------------------------|--|
| Нажать клавишу 🖣                            | 0                  | 0           |                                                                                                    |                                                                                                    |  |
| Нажимать клавишу "S" до появления сообщения | ПЛАТЕЖ             | PAYMENT     |                                                                                                    |                                                                                                    |  |
| Нажать клавишу 4                            | <b>ВВЕДИТЕ PIN</b> | ENTER PIN   |                                                                                                    |                                                                                                    |  |
| Ввести 5 цифр PIN-кода                      | ****               | ****        | Вводится Ваш PIN-код.                                                                                                    |                                                                                                    |  |
| Нажать клавишу 4                            | СЧЕТ               | ACCOUNT     | Номер счета в Citadele bank состоит из 2<br>символа (стандарт IBAN). Вам необход<br>ввести последние 12 цифр счета                                                                                                    |                                                                                                    |  |
| Нажать клавишу 🖣                            | ВАЛЮТА             | CURRENCY    | 3-значный цифровой код и                                                                                                    | з таблицы <i>«Коды</i>                                                                                                    |  |
| Нажать клавишу 4                            | СУММА              | AMOUNT      | Сумма вводится без учета десятичной дроби, т.е. без центов, копеек, сантимов.                                                                                                    |                                                                                                    |  |
| Нажать клавишу 4                            | ПОЛУЧАТЕЛЬ         | BENEFICIARY | <ul> <li>а) Если номер счета состо<br/>цифр, номер счета вводи</li> <li>b) если номер счета содерж<br/>для ввода используют<br/>цифр;</li> <li>c) если номер счета содер<br/>являющиеся цифрами<br/>запятые, римские цифрь<br/>только цифры (или после<br/>d) если в номере счета нет<br/>следует ввести "0".<br/>Например:</li> </ul> | ит из 12 и менее<br>тся полностью;<br>ит более 12 цифр,<br>ся последние 12<br>ржит символы, не<br>(буквы, дефисы,<br>ы и т.д.), вводятся<br>дние 12 цифр);<br>г ни одной цифры, |  |
|                                             |                    |             | Номер счета<br>получателя                                                                                                    | Вводимый<br>номер счета<br>получателя                                                                                                    |  |

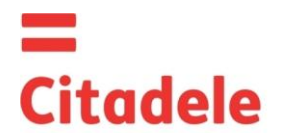

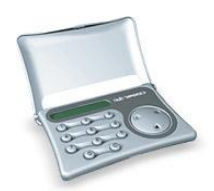

|                  |               | 6 | а   | 00 099 0000                            | 000990000    |
|------------------|---------------|---|-----|----------------------------------------|--------------|
|                  |               |   | b   | 11122233344455566677                   | 444555666777 |
|                  |               |   |     | <u>7</u>                               |              |
|                  |               | ( | С   | 3 <u>1</u> A2D2984- <u>589</u> M111    | 122984589111 |
|                  |               | ( | d   | LV84LACB00004351950                    | 000435195001 |
|                  |               |   |     | 01                                     |              |
| Нажать клавишу 🖣 | K"XX"         |   | 1ч  | асть электронной подписи               | (возможные   |
|                  |               |   | зна | ачения: от <b>КОО</b> до <b>К99</b> ). |              |
| Нажать клавишу   | "XXXXXXXXXXX" |   | 10  | -значная 2 часть подписи               |              |

#### 7.2. Заверение платежного пакета

**Просьба учесть:** если Вы используете устройство для подписания платежного пакета в Citadele интернет-банке, все необходимые для составления электронной подписи параметры отображаются на экране подписания платежного пакета!

Для вычисления электронной подписи, необходимо выполнить следующие действия:

| Действия                          | Надпись на дисплее |            | Примечания                                |
|-----------------------------------|--------------------|------------|-------------------------------------------|
| Нажать клавишу 🖪                  | 0                  | 0          |                                           |
| Нажимать клавишу "S" до появления | дополнительной     | ADDITIONAL |                                           |
| сообщения                         |                    |            |                                           |
| Нажать клавишу 🖪                  | <b>ВВЕДИТЕ PIN</b> | ENTER PIN  |                                           |
| Ввести 5 цифр PIN-кода            | ****               | ****       | Вводится Ваш PIN-код.                     |
| Нажать клавишу 🖣                  | ПОЛЕ1              | FIELD1     | Вводится идентификатор платежного пакета. |
| Нажать клавишу 🖣                  | ПОЛЕ1              | FIELD2     | Вводится общая сумма платежного пакета.   |
| Нажать клавишу 🖣                  | "XXXXXXXXXX"       |            | 10-значная электронная подпись            |

#### 7.3. Заверение распоряжения на выдачу наличных

**Просьба учесть:** если Вы используете устройство для подписания документов в Citadele интернет-банке, все необходимые для составления электронной подписи параметры отображаются на экране подписания документа!

Для вычисления электронной подписи, необходимо выполнить следующие действия:

| Действия                          | Надпись на дисплее |             | Примечания                                     |  |  |
|-----------------------------------|--------------------|-------------|------------------------------------------------|--|--|
| Нажать клавишу 🖣                  | 0                  | 0           |                                                |  |  |
| Нажимать клавишу "S" до появления | ПЛАТЕЖ             | PAYMENT     |                                                |  |  |
| сообщения                         |                    |             |                                                |  |  |
| Нажать клавишу 🖣                  | <b>ВВЕДИТЕ PIN</b> | ENTER PIN   |                                                |  |  |
| Ввести 5 цифр PIN-кода            | ****               | ****        | Вводится Ваш PIN-код.                          |  |  |
| Нажать клавишу 🖪                  | СЧЕТ               | ACCOUNT     | Номер счета в Citadele bank состоит из 21-го   |  |  |
|                                   |                    |             | символа (стандарт IBAN). Вам необходимо        |  |  |
|                                   |                    |             | ввести последние 12 цифр счета.                |  |  |
| Нажать клавишу 🤳                  | ВАЛЮТА             | CURRENCY    | 3-значный цифровой код из таблицы <i>«Коды</i> |  |  |
|                                   |                    |             | валют».                                        |  |  |
| Нажать клавишу 🖪                  | СУММА              | AMOUNT      | Сумма вводится без учета десятичной дроби,     |  |  |
|                                   |                    |             | т.е. без центов, копеек, сантимов              |  |  |
| Нажать клавишу 🖪                  | ПОЛУЧАТЕЛЬ         | BENEFICIARY | Вводятся все <b>цифровые</b> (кроме римских    |  |  |
|                                   |                    |             | цифр) элементы номера паспорта,                |  |  |
|                                   |                    |             | водительских прав или персонального кода.      |  |  |
| Нажать клавишу 🖣                  | K"XX"              |             | 1 часть электронной подписи. 1 часть подписи   |  |  |
|                                   |                    |             | меняется от <b>КОО</b> до <b>К99</b> .         |  |  |
| Нажать клавишу 🖪                  | "XXXXXXXXXXXX      |             | 10-значная 2 часть подписи                     |  |  |

#### 7.3. Заверение заявления на размещение срочного депозита

**Просьба учесть:** если Вы используете устройство для подписания документов в Citadele интернет-банке, все необходимые для составления электронной подписи параметры отображаются на экране подписания документа!

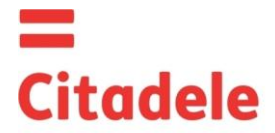

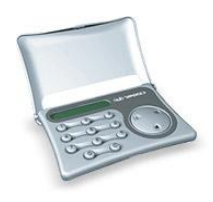

Для вычисления электронной подписи, необходимо выполнить следующие действия:

| Действия                          | Надпись на дисплее |             |                                                                                                    | Примечания                              |                                 |  |  |  |
|-----------------------------------|--------------------|-------------|----------------------------------------------------------------------------------------------------|-----------------------------------------|---------------------------------|--|--|--|
| Нажать клавишу 🖣                  | 0                  | 0           |                                                                                                    |                                         |                                 |  |  |  |
| Нажимать клавишу "S" до появления | ПЛАТЕЖ             | PAYMENT     |                                                                                                    |                                         |                                 |  |  |  |
| сообщения                         |                    |             |                                                                                                    |                                         |                                 |  |  |  |
| Нажать клавишу 4                  | ВВЕДИТЕ РІМ        | ENTER PIN   |                                                                                                    |                                         |                                 |  |  |  |
| Ввести 5 цифр PIN-кода            | ****               | ****        | Вводится Ваш PIN-код.                                                                                                    |                                         |                                 |  |  |  |
| Нажать клавишу 🤳                  | СЧЕТ               | ACCOUNT     | Номер счета в Citadele bank состоит из 21-го                                                                                                    |                                         |                                 |  |  |  |
|                                   |                    |             | символа (стандарт IBAN). Вам необходим                                                                                                    |                                         |                                 |  |  |  |
|                                   |                    |             |                                                                                                    |                                         | ввести последние 12 цифр счета. |  |  |  |
| Нажать клавишу 🤳                  | ВАЛЮТА             | CURRENCY    | 3-                                                                                                    | З-значный цифровой код из таблицы «Коды |                                 |  |  |  |
| Нажать клавишу 🤳                  | СУММА              | AMOUNT      | Сумма вводится без учета десятичной дроби,<br>т.е. без центов, копеек, сантимов.                                                                                 |                                         |                                 |  |  |  |
|                                   |                    |             |                                                                                                    |                                         |                                 |  |  |  |
| Нажать клавишу 🖣                  | ПОЛУЧАТЕЛЬ         | BENEFICIARY | В этом поле необходимо ввести <b>процентную</b><br><b>ставку</b> . Прежде, чем ввести процентную<br>ставку ее необходимо умножить на 10 000.<br><i>Например:</i> |                                         |                                 |  |  |  |
|                                   |                    |             |                                                                                                    |                                         |                                 |  |  |  |
|                                   |                    |             |                                                                                                    |                                         |                                 |  |  |  |
|                                   |                    |             |                                                                                                    |                                         |                                 |  |  |  |
|                                   |                    |             |                                                                                                    | Процентная ставка                       | Вводимое число                  |  |  |  |
|                                   |                    |             | а                                                                                                    | 1,7%                                    | 17000                           |  |  |  |
|                                   |                    |             | b                                                                                                    | 5,25%                                   | 52500                           |  |  |  |
| Нажать клавишу 🖣                  | K"XX"              |             | 1 часть электронной подписи (возможные                                                                                                    |                                         |                                 |  |  |  |
|                                   |                    |             | значения: от <b>КОО</b> до <b>К99</b> ).                                                                                                    |                                         |                                 |  |  |  |
| Нажать клавишу 4                  | "XXXXXXXXXX"       |             | 10-значная 2 часть подписи                                                                                                    |                                         |                                 |  |  |  |

#### 7.4. Заверение заявления свободной формы или анкеты

**Просьба учесть:** если Вы используете устройство для подписания документов в Citadele интернет-банке, все необходимые для составления электронной подписи параметры отображаются на экране подписания документа!

Если Вы желаете произвести розыск сумм, сменить телефонный пароль и т.д., Вам необходимо направить в Банк заявление свободной формы.

Для вычисления электронной подписи, необходимо выполнить следующие действия:

| Действия                           | Надпись на дисплее |             | Примечания                                     |  |  |
|------------------------------------|--------------------|-------------|------------------------------------------------|--|--|
| Нажать клавишу 🖣                   | 0                  | 0           |                                                |  |  |
| Нажимать клавишу "S" до появления  | ЗАЯВЛЕНИЕЕ         | FREE FORMAT |                                                |  |  |
| сообщения                          |                    |             |                                                |  |  |
| Нажать клавишу 🖪                   | <b>ВВЕДИТЕ PIN</b> | ENTER PIN   |                                                |  |  |
| Ввести 5 цифр PIN-кода             | ****               | ****        | Вводится Ваш PIN-код.                          |  |  |
| Нажать клавишу 🖣                   | ВАШ НОМЕР          | FROM        | Номер счета в Citadele bank состоит из 21-го   |  |  |
|                                    |                    |             | символа (стандарт IBAN). Вам необходимо        |  |  |
|                                    |                    |             | ввести последние 12 цифр счета.                |  |  |
| Введите Ваш номер счета в случае   |                    |             | Номер счета в Citadele bank состоит из 21-го   |  |  |
| составления заявления в свободной  |                    |             | символа (стандарт IBAN). Вам необходимо        |  |  |
| форме, либо Ваш ID клиента в банке |                    |             | ввести последние 12 цифр счета.                |  |  |
| с случае составления анкеты.       |                    |             | ID клиента в банке Citadele - это код клиента, |  |  |
|                                    |                    |             | присвоенный информационной системой            |  |  |
|                                    |                    |             | банка.                                         |  |  |
| Нажать клавишу 4                   | K"XX"              |             | 1 часть электронной подписи (возможные         |  |  |
| -                                  |                    |             | значения: от <b>КОО</b> до <b>К99</b> ).       |  |  |
| Нажать клавишу 4                   | "XXXXXXXXXXX       |             | 10-значная 2 часть подписи                     |  |  |

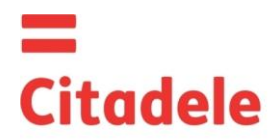

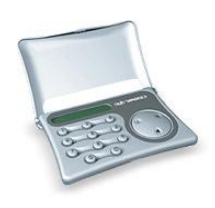

### коды валют

| AED | Дирхам ОАЭ                 | 784 | HUF | Венгерский форинт     | 348 | SEK   | Шведская крона      | 752 |
|-----|----------------------------|-----|-----|-----------------------|-----|-------|---------------------|-----|
| AUD | Австралийский доллар       | 36  | ILS | Израильский шекель    | 376 | SGD   | Сингапурский доллар | 702 |
| BGN | Болгарский лев             | 975 | ISK | Исландская крона      | 352 | TRL   | Турецкая лира       | 792 |
| BYR | Белорусский рубль          | 974 | JPY | Японская иена         | 392 | UAH   | Украинская гривна   | 980 |
| CAD | Канадский доллар           | 124 | KZT | Казахский тенге       | 398 | USD   | Доллар США          | 840 |
| CHF | Швейцарский франк          | 756 | LTL | Литовский лит         | 440 | UZS   | Узбекский сум       | 860 |
| CYP | Кипрский фунт              | 196 | MDL | Молдавский лей        | 498 | ZAR   | Рэнд                | 710 |
| CZK | Чешская крона              | 203 | MTL | Мальтийская лира      | 470 |       |                     |     |
| DKK | Датская крона              | 208 | NOK | Норвежская крона      | 578 |       |                     |     |
| EUR | Евро                       | 978 | NZD | Новозеландский доллар | 554 |       |                     |     |
| GBP | Английский фунт стерлингов | 826 | PLN | Польский злотый       | 985 |       |                     |     |
| HKD | Гонконгский доллар         | 344 | RUR | Российский рубль      | 643 | Прочи | е валюты            | 0   |